## ClubRunner

Help Articles > Nova > Financial > How do I see what an individual member owes?

How do I see what an individual member owes?

Marina N.B. - 2025-05-14 - Financial

Each Member and Other User in Nova has a Financials tab in their profile that holds all of their financial information, history, and balance. You can track and adjust payments and debits, and keep records of each transaction. To view such information, follow these steps below:

- Log in to your club's website and click on Member Area at the top right-hand corner of your club's home page. Alternatively, you can log in using our <u>Universal Login</u> page.
- 2. On the left-hand side, click on **Members & Contacts.** Depending on whose financial information you wish to see, you can then click **Members**, or **Contacts** followed by the **Other Users** tab.

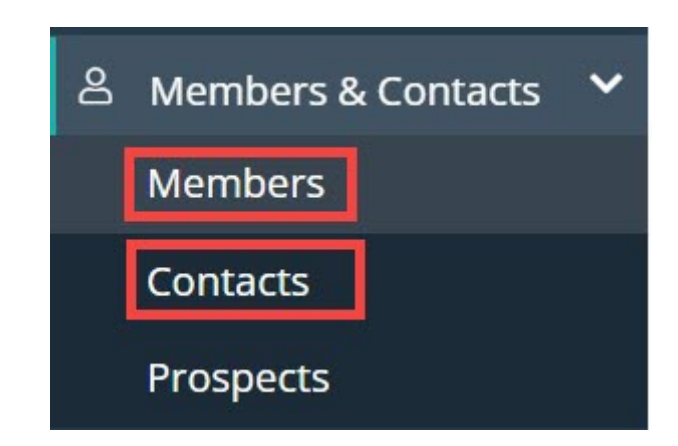

 You can use filters to search for an individual. Click on the individual's name, or on the View button on the right-hand side to navigate to their member profile.

| Active & Honorar | y Active Honorary Past |                             |                          |         |             |            |
|------------------|------------------------|-----------------------------|--------------------------|---------|-------------|------------|
| Bulk Actions     | 5 • Email Export •     |                             |                          | Trans   | sfer Member | Add Record |
| - <u>_</u>       | Euell Bosomworth       | Rotary<br>Number            | 169507403                |         |             | View       |
| . Ale            | .sendgrid.net          | Member                      | Standard                 | Balance | \$4,588.00  |            |
|                  | Sector Volunteer       | Type<br>Date Joined<br>Club | Sep 03, 2017 7 years ago |         |             |            |
|                  |                        | Role                        | ₽ 70                     |         |             |            |

1. Once you are taken to their profile, click on the **Financials** tab.

| Euell Bo | somworth            |                |                                                                                                    |                                                              |                      |            | Change Status 🔻 |
|----------|---------------------|----------------|----------------------------------------------------------------------------------------------------|--------------------------------------------------------------|----------------------|------------|-----------------|
| Change   | euell_bosomworthnet | @sink.sendgrid | I. Rotary<br>Number<br>Member<br>Date Joir<br>Club<br>Last Logi<br>Club<br>Last Logi<br>Mobile<br>Activity | 1695074/<br>Type Standard<br>Sep 03, 2<br>in<br>in<br>Report | 017 7 years ago      |            |                 |
| Personal | Communication       | Rotary         | Biography                                                                                                  | Commitments                                                  | Privacy and Settings | Financials | Documents 🎥     |

 From this tab, you can view the balance a Member or Other User has, as well as all of their financial information that originated on the club's website. On the right-hand side you can select an action from the drop-down menu, such as viewing and emailing the invoice, and submitting or logging transactions.

## FINANCIALS

| Balance (USD) \$4,588.0 | 0                  |               |                |                   |
|-------------------------|--------------------|---------------|----------------|-------------------|
| Q Search                |                    |               |                |                   |
| TRANSACTION DATE -      | TRANSACTION TYPE - | DESCRIPTION - | AMOUNT (USD) 🚽 | STATUS 🗸          |
| Apr 26, 2025            | Invoice            | Order 2399    | 680.00         | Not Paid          |
| Apr 05, 2025            | Invoice            | Order 2294    | 220.00         | Q, View           |
| Apr 02, 2025            | Invoice            | Order 2254    | 10.00          | Email Invoice     |
| Mar 29, 2025            | Invoice            | Order 2083    | 180.00         | Pay as Admin      |
| Mar 23, 2025            | Invoice            | Order 1946    | 260.00         | 🖃 Pay Online      |
| Mar 14, 2025            | Invoice            | Order 1767    | 1,210.00       | + Log Transaction |
| Mar 05, 2025            | Invoice            | Order 1441    | 25.00          | Not Paid          |